# **TB 9-6625-2164-24**

# DEPARTMENT OF THE ARMY TECHNICAL BULLETIN CALIBRATION PROCEDURE FOR DIGITIZER TEKTRONIX, TYPE 7D20

Headquarters, Department of the Army, Washington, DC

8 April 2008

Distribution Statement A: Approved for public release; distribution is unlimited. TB 9-6625-2164-24, 5 February 2008, is changed as follows:

1. Remove old pages and insert new pages as indicated below. New or changed material is indicated by a vertical bar in the margin of the page.

Remove Pages 5 and 6

Insert Pages 5 and 6

CHANGE 1

2. File this change sheet in front of the publication for reference purposes.

By Order of the Secretary of the Army:

Official Joyce E. Morrow

Administrative Assistant to the Secretary of the Army 0803813 GEORGE W. CASEY, JR. General, United States Army Chief of Staff

Distribution:

To be distributed in accordance with IDN 341127, requirements for calibration procedure TB 9-6625-2164-24.

# **\*TB 9-6625-2164-24**

# DEPARTMENT OF THE ARMY TECHNICAL BULLETIN

# CALIBRATION PROCEDURE FOR DIGITIZER TEKTRONIX, TYPE 7D20

Headquarters, Department of the Army, Washington, DC

5 February 2008

Distribution Statement A: Approved for public release; distribution is unlimited.

#### REPORTING OF ERRORS AND RECOMMENDING IMPROVEMENTS

You can improve this manual. If you find any mistakes or if you know of a way to improve these procedures, please let us know. Mail your letter or DA Form 2028 (Recommended Changes to Publications and Blank Forms) directly to: Commander, U.S. Army Aviation and Missile Command, ATTN: AMSAM-MMC-MA-NP, Redstone Arsenal, AL 35898-5000. A reply will be furnished to you. You may also send in your comments electronically to our E-mail address: 2028@redstone.army.mil or by fax 256-842-6546/DSN 788-6546. For the World Wide Web use: https://amcom2028.redstone.army.mil. Instructions for sending an electronic 2028 can be found at the back of this manual.

|         |      |                                | Paragraph | Page |
|---------|------|--------------------------------|-----------|------|
| SECTION | I.   | IDENTIFICATION AND DESCRIPTION |           |      |
|         |      | Test instrument identification | 1         | 2    |
|         |      | Forms, records, and reports    | 2         | 2    |
|         |      | Calibration description        | 3         | 2    |
|         | II.  | EQUIPMENT REQUIREMENTS         |           |      |
|         |      | Equipment required             | 4         | 3    |
|         |      | Accessories required           | 5         | 3    |
|         | III. | CALIBRATION PROCESS            |           |      |
|         |      | Preliminary instructions       | 6         | 3    |
|         |      | Equipment setup                | 7         | 4    |
|         |      | Vertical gain                  | 8         | 11   |
|         |      | Vertical linearity             | 9         | 12   |
|         |      | Bandwidth                      | 10        | 15   |
|         |      | Triggering                     | 11        | 15   |
|         |      | Timing                         | 12        | 16   |
|         |      | Final procedure                | 13        | 17   |
|         |      |                                |           |      |

<sup>\*</sup>This bulletin supersedes TB 9-6625-2164-35, dated 22 March 2005.

# SECTION I IDENTIFICATION AND DESCRIPTION

**1. Test Instrument Identification.** This bulletin provides instructions for the calibration of Digitizer, Tektronix, Type 7D20. The manufacturer's manual was used as the prime data source in compiling these instructions. The equipment being calibrated will be referred to as the TI (test instrument) throughout this bulletin.

a. Model Variations. None.

**b.** Time and Technique. The time required for this calibration is approximately 5 hours, using the dc and low frequency technique.

# 2. Forms, Records, and Reports

**a.** Forms, records, and reports required for calibration personnel at all levels are prescribed by TB 750-25.

**b.** Adjustments to be reported are designated (R) at the end of the sentence in which they appear. When adjustments are in tables, the (R) follows the designated adjustment. Report only those adjustments made and designated with (R).

**3. Calibration Description.** TI parameters and performance specifications which pertain to this calibration are listed in table 1.

| Performance specifications                                                                                                    |                                                                                                    |                                                                                                    |                                                                                                    |  |
|----------------------------------------------------------------------------------------------------|----------------------------------------------------------------------------------------------------|----------------------------------------------------------------------------------------------------|----------------------------------------------------------------------------------------------------|--|
| Range: 5 mV/division to 5 V/division in 1, 2, 5 sequence<br>Accuracy: Within 2% with AQR GAIN adjusted at 10 mV/division                                      |                                                                                                    |                                                                                                    |                                                                                                    |  |
| 0.12 division or less expansion or compression of a center screen 2 division signal parameters positioned anywhere within the $\pm 4$ division graticule area |                                                                                                    |                                                                                                    |                                                                                                    |  |
| Dc to 70 MHz                                                                                                    |                                                                                                    |                                                                                                    |                                                                                                    |  |
| Triggering frequency range                                                                                                    | Maximu                                                                                                    | ım vertical signal ı                                                                                                    | required                                                                                                    |  |
|                                                                                                    | Internal                                                                                                    | External                                                                                                    | Ext +1 0                                                                                                    |  |
| 30 Hz to 30 MHz                                                                                                    | 0.4 division                                                                                                    | 60 mV                                                                                                    | 0.6 V                                                                                                    |  |
| 30 to 70 MHz                                                                                                    | 1.0 division                                                                                                    | 150 mV                                                                                                    | 1.5 V                                                                                                    |  |
| 50 kHz to 30 MHz                                                                                                    | 0.4 division                                                                                                    | 60 mV                                                                                                    | 0.6 V                                                                                                    |  |
| 30 to 70 MHz                                                                                                    | 1.0 division                                                                                                    | 150 mV                                                                                                    | 1.5 V                                                                                                    |  |
| 30 Hz to 30 kHz                                                                                                    | 0.4 division                                                                                                    | 60 mV                                                                                                    | 0.6 V                                                                                                    |  |
| Dc to 30 kHz                                                                                                    | 0.4 division                                                                                                    | 60 mV                                                                                                    | 0.6 V                                                                                                    |  |
| Dc to 30 MHz                                                                                                    | 0.4 division                                                                                                    | 60 mV                                                                                                    | 0.6 V                                                                                                    |  |
| 30 to 70 MHz                                                                                                    | 1.0 division                                                                                                    | 150 mV                                                                                                    | 1.5 V                                                                                                    |  |
|                                                                                                    | +6 division                                                                                                    | +1.0 V                                                                                                    | +10 V                                                                                                    |  |
| 30 to 200 Hz                                                                                                    | 2.0 division                                                                                                    | 300 mV                                                                                                    | 3.0 V                                                                                                    |  |
| 200 Hz to 30 MHz                                                                                                    | 0.6 division                                                                                                    | 90 mV                                                                                                    | 0.9 V                                                                                                    |  |
| 30 to 70 MHz                                                                                                    | 1.2 division                                                                                                    | 200 mV                                                                                                    | 2.0 V                                                                                                    |  |
| Range: 1 µs to 5 s/division <sup>1</sup>                                                                                                    |                                                                                                    |                                                                                                    |                                                                                                    |  |
| Accuracy: ±0.1% of reading +0, -1 sample interval ±300 ps                                                                                                    |                                                                                                    |                                                                                                    |                                                                                                    |  |
| Accuracy: Nominally 0.04 division                                                                                                    |                                                                                                    |                                                                                                    |                                                                                                    |  |
|                                                                                                    | Perf<br>Range: 5 mV/division to 5 V/division<br>Accuracy: Within 2% with AQR GA<br>0.12 division or less expansion of<br>parameters positioned anywhere w<br>Dc to 70 MHz<br>Triggering frequency range<br>30 Hz to 30 MHz<br>30 to 70 MHz<br>50 kHz to 30 MHz<br>30 to 70 MHz<br>30 Hz to 30 kHz<br>Dc to 30 kHz<br>Dc to 30 kHz<br>Dc to 30 MHz<br>30 to 70 MHz<br><br>30 to 200 Hz<br>200 Hz to 30 MHz<br>30 to 70 MHz<br>Range: 1 µs to 5 s/division <sup>1</sup><br>Accuracy: ±0.1% of reading +0, -1 sa<br>Accuracy | Performance specificatRange: 5 mV/division to 5 V/division in 1, 2, 5 sequenAccuracy: Within 2% with AQR GAIN adjusted at 100.12 division or less expansion or compression ofparameters positioned anywhere within the $\pm 4$ divisioDc to 70 MHzTriggering frequency rangeMaximuInternal30 Hz to 30 MHz0.4 division30 to 70 MHz1.0 division50 kHz to 30 MHz0.4 division30 to 70 MHz1.0 division50 kHz to 30 kHz0.4 division30 Hz to 30 kHz0.4 division30 to 70 MHz1.0 division30 to 70 MHz1.0 division30 to 70 MHz0.4 division30 to 70 MHz0.4 division30 to 70 MHz1.0 divisionDc to 30 kHz0.4 division0.4 division1.0 division30 to 70 MHz1.0 division+6 division30 to 70 MHz1.0 division+6 division30 to 70 MHz1.2 division30 to 70 MHz1.2 division200 Hz to 30 MHz0.6 division30 to 70 MHz1.2 divisionRange: 1 µs to 5 s/division <sup>1</sup> 1.2 divisionAccuracy: ±0.1% of reading +0, -1 sample interval ±30Accuracy: Nominally 0.04 | Performance specificationsRange: 5 mV/division to 5 V/division in 1, 2, 5 sequence<br>Accuracy: Within 2% with AQR GAIN adjusted at 10 mV/division0.12 division or less expansion or compression of a center screen 2<br>parameters positioned anywhere within the ±4 division graticule area<br>Dc to 70 MHzInternalExternal30 Hz to 30 MHz0.4 division30 Hz to 30 MHz0.4 division30 Hz to 30 MHz0.4 division30 Hz to 30 MHz0.4 division30 Hz to 30 MHz0.4 division30 Hz to 30 MHz0.4 division0.12 division60 mV30 to 70 MHz1.0 division10 division150 mV50 kHz to 30 kHz0.4 division0.4 division60 mV30 to 70 MHz1.0 division30 Hz to 30 kHz0.4 division0.4 division60 mV30 to 70 MHz1.0 division30 to 70 MHz1.0 division30 to 70 MHz0.4 division30 to 70 MHz0.4 division30 to 70 MHz1.0 division30 to 200 Hz2.0 division30 to 200 Hz2.0 division30 to 70 MHz1.2 division30 to 70 MHz1.2 division30 to 70 MHz0.6 division90 mV200 Hz to 30 MHz30 to 200 Hz2.0 division30 to 70 MHz1.2 division30 to 70 MHz1.2 division30 to 70 MHz0.6 division90 mV200 mV30 to 70 MHz1.0 division |  |

Table 1. Calibration Description

<sup>1</sup>Not verified at 5 s.

# SECTION II EQUIPMENT REQUIREMENTS

4. Equipment Required. Table 2 identifies the specific equipment to be used in this calibration procedure. This equipment is issued with Secondary Transfer Calibration Standards Set AN/GSM-286, AN/GSM-287 or AN/GSM-705. Alternate items may be used by the calibrating activity. The items selected must be verified to perform satisfactorily prior to use and must bear evidence of current calibration. The equipment must meet or exceed the minimum use specifications listed in table 2. The accuracies listed in table 2 provide a four-to-one ratio between the standard and TI. Where the four-to-one ratio cannot be met the actual accuracy of the equipment selected is shown in parenthesis.

**5.** Accessories Required. The accessories required for this calibration are common usage accessories issued as indicated in paragraph 4 above and are not listed in this calibration procedure. The following peculiar accessory is also required for this calibration: Tektronix, Any Type 7000 series mainframe except 7104 (supplied by user).

|                         |                               | Manufacturer and model         |
|-------------------------|-------------------------------|--------------------------------|
| Common name             | Minimum use specifications    | (part number)                  |
| FUNCTION/ARBITRARY      | Sine Wave Frequency:          | Agilent, Model 33250A (33250A) |
| GENERATOR               | Range: 10 Hz to 70 MHz        |                                |
|                         | Amplitude: 0 to 4 V           |                                |
|                         | Accuracy: ±3%                 |                                |
| MULTIMETER              | Dc voltage:                   | Fluke, Model 8840A/AF05        |
|                         | Range: -1.28 V dc to 10 mV dc | (AN/GSM-64D)                   |
|                         | Accuracy: $0.32\% + 3$ LSD    |                                |
| OSCILLOSCOPE CALIBRATOR | Volts out:                    | Fluke, Model 5820A-5C-GHZ      |
|                         | Range: 20 mV to 20 V/division | (5820A-5C-GHZ)                 |
|                         | Accuracy: ±0.5%               |                                |
|                         | Time markers:                 |                                |
|                         | Range: 1 µs to 5 s/division   |                                |
|                         | Accuracy: ±0.025%             |                                |

| Table 2. Minimum Specifications of Equipment Required |
|-------------------------------------------------------|
|-------------------------------------------------------|

#### SECTION III CALIBRATION PROCESS

#### 6. Preliminary Instructions

a. The instructions outlined in paragraphs 6 and 7 are preparatory to the calibration process. Personnel should become familiar with the entire bulletin before beginning the calibration.

**b.** Items of equipment used in this procedure are referenced within the text by common name as listed in table 2.

c. Unless otherwise specified, verify the results of each test and, whenever the test requirement is not met, take corrective action before continuing with the calibration. Adjustments required to calibrate the TI are included in this procedure. Additional maintenance information is contained in the manufacturer's manual for this TI.

d. Unless otherwise specified, all controls and control settings refer to the TI.

### 7. Equipment Setup

#### WARNING

HIGH VOLTAGE is used or exposed during the performance of this calibration. DEATH ON CONTACT may result if personnel fail to observe safety precautions. REDUCE OUTPUT(S) to minimum after each step within the performance check where applicable.

#### NOTE

The oscilloscope mainframe should be calibrated prior to performing this procedure.

**a.** Install TI into oscilloscope mainframe using Tektronix, Type 7000 series plug-in flexible extenders. Connect oscilloscope mainframe to a 115 V ac source. Set **POWER** switch to **ON** and allow at least 20 minutes for equipment warm-up.

- **b.** Position oscilloscope controls as listed in (1) through (3) below:
  - (1) Press **VERT MODE/LEFT** pushbutton.
  - (2) Press TRIG SOURCE/VERT MODE pushbutton.
  - (3) Adjust INTENSITY, FOCUS, READOUT and GRAT ILLUM control as desired.
- **c.** Position TI controls as listed in (1) through (3) below:
  - (1) **HORIZ POSITION** fully cw (in detent).
  - (2) CH 1 and CH 2 VARIABLE/CAL controls fully cw (in detent).
  - (3) CH 1 and CH 2 POSITION controls to midrange.

#### NOTE

All terms that pertain to display will be displayed on the oscilloscope mainframe crt part of TI.

d. Press MENU/TEST pushbutton and check that pushbutton lights. If MASTER MENU is not displayed, press MEMORY DISPLAY pushbutton 6.

e. When MASTER MENU is displayed, select DISPLAY ADJ PATTERN by pressing MEMORY DISPLAY pushbutton 3.

f. While observing the adjustment pattern on the TI display, adjust VERT GAIN, VERT CTR, HORIZ GAIN, and HORIZ CTR adjustments to place the corner markers of the displayed pattern on the center 6 X 8 divisions of graticule, as shown in figure 1.

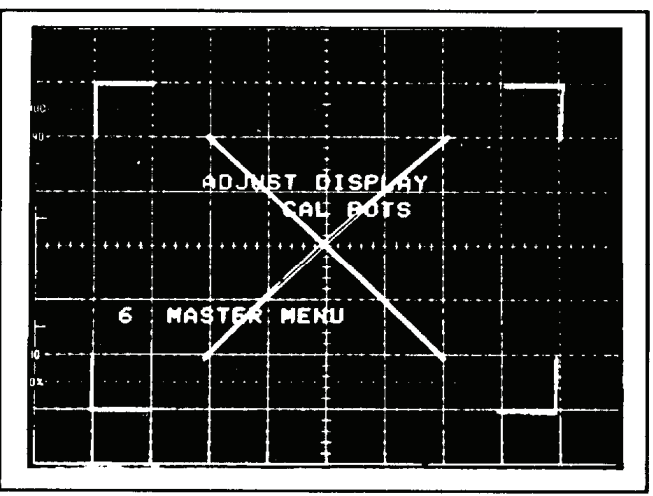

Figure 1. Display adjustment pattern.

**g.** Adjust **VECT LIN** for minimum trace separation of the diagonal lines on the display pattern as shown in figure 1.

h. Press MEMORY DISPLAY/6 and MENU/TEST pushbuttons. MASTER MENU will clear display.

- i. Press MENU/TEST and MEMORY DISPLAY 4, 5, 6 and MENU/TEST pushbuttons.
- j. Press TRIGGERING/MODE AUTO pushbutton.
- k. Press TRIGGERING/COUPLING AC pushbutton.
- 1. Press TRIGGERING/SOURCE EXT÷ pushbutton.
- m. Connect multimeter positive lead to TP810 and negative lead to TP902 (ground) (fig. 2).
- **n.** Adjust AC ZERO R241 (fig. 3) for 0 V dc  $\pm 2$  mV indication on multimeter.
- o. Press TRIGGERING/COUPLING DC pushbutton.

**p.** Adjust DC BALANCE R240 (fig. 3) for  $0 \text{ V} \text{ dc} \pm 2 \text{ mV}$  indication on multimeter.

**q.** Press **AQR MODE/BOTH** pushbutton and position **CH 1** and **CH 2 POSITION** controls to the center graticule line.

r. Connect shorting cable between TP1220 and TP520 TP GND (fig. 4).

s. Connect multimeter negative lead to TP902 (fig. 2) and positive lead to J400 (fig. 4) and adjust CH 1 TRIGGER OFFSET R518, (fig. 4) for 0 V  $\pm$ 2 mV dc on multimeter.

t. Remove shorting cable from TP1220 (fig. 4) and connect to TP 1230 and TP 520 TP GND (fig. 4).

**u.** Connect multimeter negative lead to TP902 (fig. 2) and positive lead to J550 (fig. 4) and adjust CH 2 TRIGGER OFFSET R445 (fig. 4) for 0 V  $\pm$  2 mV dc indication on multimeter.

- v. Remove all connections from TI.
- w. Press MENU/TEST and MEMORY DISPLAY 4, 5, 6 and MENU/TEST pushbuttons.
- x. Set CH 1 VOLTS/DIV switch to 100 mV.

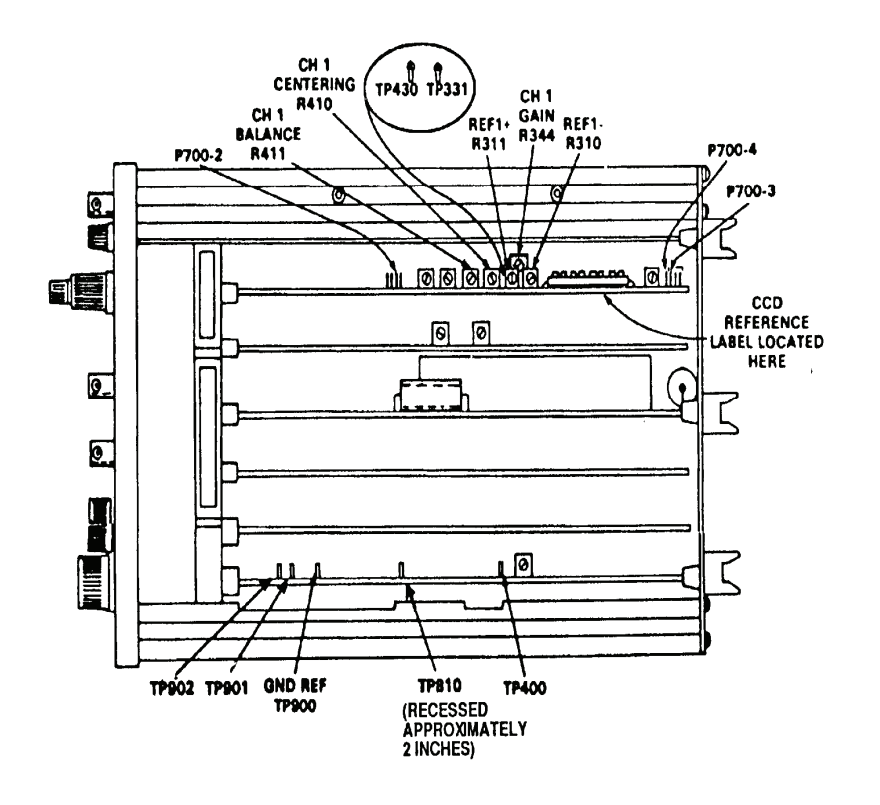

Figure 2. Tektronix, Type 7D20 top view - adjustment locations.

y. Press CH 1 DC pushbutton.

z. Set TIME/DIV switch to 20 μs.

aa. Press TRIGGERING/MODE AUTO pushbutton.

ab. Press TRIGGERING/COUPLING AC and HF REJ pushbutton.

ac. Connect function/arbitrary generator **Output** to **CH 1** input, using 50  $\Omega$  termination, and set for **Sine** operation.

**ad.** Set function/arbitrary generator output frequency to 30 kHz and amplitude for 7 divisions on TI display.

ae. Set CH 1 VOLTS/DIV switch to 2V.

**af.** Adjust **TRIGGERING/LEVEL** control for a stable trigger. If trigger cannot be obtained, adjust HYSTERESIS R444 (fig. 3) so a stable trigger can be obtained.

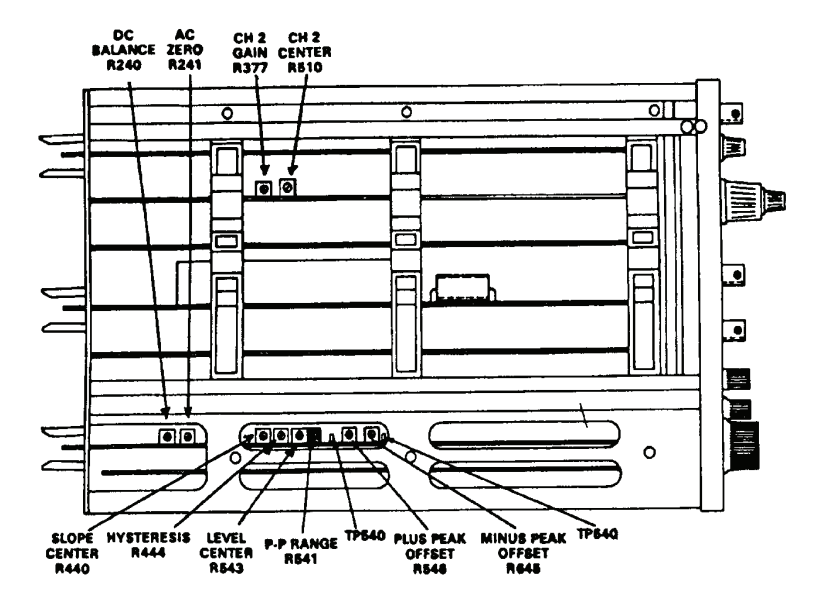

Figure 3. Tektronix, Type 7D20 bottom view - adjustment locations.

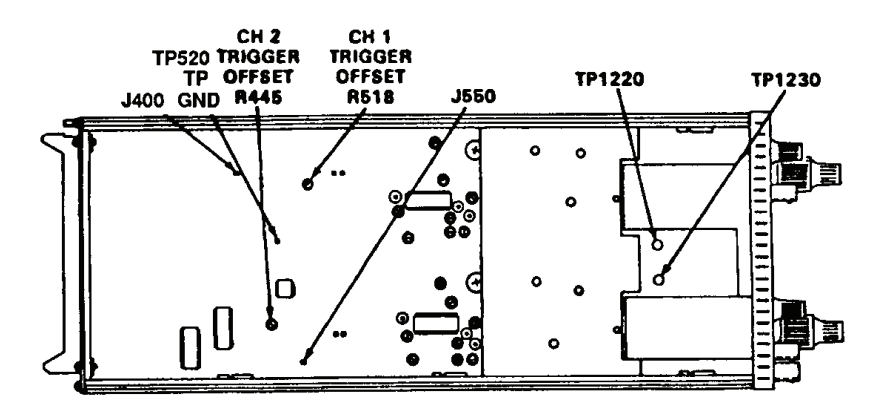

Figure 4. Tektronix, Type 7D20 left side view - adjustment locations.

ag. Set CH 1 VOLTS/DIV switch to 5 V. SIGNAL display should not be triggered using the TRIGGER LEVEL control. If so, adjust HYSTERESIS R444 (fig. 3) for a stable trigger at CH 1, 2 V VOLTS/DIV and no stable trigger at CH 1, 5 V VOLTS/DIV.

ah. Press TRIGGERING/COUPLING AC pushbutton.

ai. Set CH 1 VOLTS/DIV switch to 500 mV.

aj. Set TIME/DIV switch to 1 ms.

**ak.** Set function/arbitrary generator output frequency to 1 kHz and amplitude for 6 divisions on TI display.

al. Adjust TRIGGERING LEVEL control for a stable display at 1 kHz.

**am.** Observe **T=( )** on display and set **CURSORS**  $\leftarrow 1 \Rightarrow$  for **T=0.0S**.

an. Observe that the cursor does not move more than  $\pm 0.04$  divisions vertically while switching between the  $\pm$  **SLOPE** (- **SLOPE** is obtained when + **SLOPE** pushbutton is not lighted).

**ao.** If the cursor dot  $\pm 0.04$  divisions cannot be obtained in an above, adjust SLOPE CENTER R440 (fig. 3) so that while switching between + and - **SLOPE** cursor dot does not move vertically more than  $\pm 0.04$  divisions.

ap. Press CH 1 GND pushbutton.

aq. Connect multimeter to TP400 (fig. 2) and GND REF TP900 (fig. 2) and adjust **TRIGGERING LEVEL** control for -1.28 V,  $\pm 10$  mV indication on multimeter.

#### NOTE

Do not move **TRIGGERING LEVEL** control throughout the following steps.

ar. Set CH 1 VOLTS/DIV switch to 1V and press AC pushbutton.

**as.** Set function/arbitrary generator output frequency to 1 kHz and amplitude for 2 divisions on TI display.

at. Adjust CH 1 POSITION control to vertically center two divisions of applied signal.

**au.** TI display **CURSORS** dot indication will be within 0.08 division of center graticule line; if not, adjust LEVEL CENTER R543 (fig. 3) so trigger point (**CURSOR** 1 dot) is within 0.08 divisions of center graticule line.

av. Remove multimeter connections from TI.

aw. Press MENU/TEST and MEMORY DISPLAY 4, 5, 6 and MENU/TEST pushbuttons.

ax. Set CH 1 VOLTS/DIV switch to 500 MV.

**ay.** Set function/arbitrary generator output frequency to 1 kHz and amplitude for 6 divisions on TI display.

az. Press TRIGGERING/MODE P/P pushbutton.

ba. Adjust TRIGGERING LEVEL control fully cw.

**bb.** Adjust **CURSORS**  $\leftarrow 1 \Rightarrow$  **T=0.0S**. Triggering point (**CURSOR** dot) will indicate between 0.8 and 1.2 divisions below sine wave positive peak; if not, adjust P-P RANGE R541 (fig. 3) for the (**CURSOR** dot) position to fall between 0.8 and 1.2 divisions below sine wave positive peak.

**bc.** Adjust **TRIGGERING LEVEL** control fully ccw, and press - **SLOPE** (+**SLOPE** pushbutton not lighted).

**bd.** Triggering point (**CURSOR** dot) will indicate between 0.8 and 1.2 divisions above sine wave negative peak; if not, adjust P-P RANGE R541 (fig. 3) for best compromise to meet requirement of **bb** through **bd** above.

be. Press TRIGGERING/MODE AUTO and TRIGGERING/+SLOPE pushbuttons.

bf. Connect multimeter between TP400 and GND REF TP900 (fig. 2).

bg. Adjust TRIGGERING LEVEL control for -1.28 V, ± 10 mV indication on multimeter.

**bh.** Set **CH 1 VOLTS/DIV** switch to **1 V**, and set function/arbitrary generator output frequency to 1 kHz and amplitude for 0.4 divisions on TI display.

bi. The 1 kHz sine wave will remain triggered while switching between AUTO + SLOPE and AUTO - SLOPE without readjusting TRIGGER LEVEL control; if not, repeat steps w through au above.

**bj.** While switching between the **P-P + SLOPE** and **P-P - SLOPE**, observe that the 1 kHz remains triggered without adjusting the **TRIGGER LEVEL**.

#### NOTE

If the requirements of **bi** and **bj** above are met, ignore the remainder of this step (**bk** through **bs**) below.

bk. Press CH 1 GND pushbutton.

bl. Press TRIGGERING MODE/AUTO, COUPLING/AC and + SLOPE pushbuttons.

bm. Connect multimeter between TP400 and GND REF TP900 (fig. 2).

**bn.** Adjust **TRIGGERING LEVEL** control for -1.28 V, ± 10 mV indication on multimeter .

**bo.** Move the positive lead of multimeter to TP540 and adjust PLUS PEAK OFFSET R546 (fig. 3) for + 10.0 mV indication on multimeter.

**bp.** Move the positive lead of multimeter to TP640 and adjust MINUS PEAK OFFSET R645 (fig. 3) for -10.0 mV indication on multimeter.

bq. Press CH 1 AC pushbutton.

**br.** Repeat **bj** above. If this requirement cannot be met, perform the following procedure. Observe the direction of trigger point movement when switching from **AUTO +SLOPE** to **P-P +SLOPE**. If triggering point moves up, subtract 10 mV from multimeter reading in **bo** above and add 10 mV to multimeter reading in **bp** above. If triggering point moves down, add 10 mV to multimeter reading in **bo** above and subtract 10 mV from multimeter reading in **bp** above.

**bs.** Repeat **aw** through **bj** above.

bt. Remove all connections from TI.

bu. Press MENU/TEST and MEMORY DISPLAY 4, 5, 6 and MENU/TEST pushbuttons.

bv. Press CH 1 GND pushbutton.

bw. Adjust TRIGGERING/LEVEL control to 0.

#### NOTE

Do not disturb the settings of the **TRIGGERING LEVEL** control throughout the remainder of this step.

bx. Press f (function) and MENU/TEST pushbutton.

by. Select CALIBRATION MENU by pressing MEMORY DISPLAY pushbutton 2. CALIBRATION MENU will be displayed on TI.

bz. Select FAST RAMP GAIN/COUNT by pressing MEMORY DISPLAY pushbutton 1.

ca. The FAST RAMP TEST/ \* SERVICE ONLY \* and GAIN COUNT will be displayed (flashing) on TI. TI display GAIN will indicate between 99.7 and 100.3; if not, adjust RAMP GAIN R320 (fig. 5) for GAIN indication of 100.0.

cb. Press MEMORY DISPLAY 6, f (function) and MENU/TEST pushbuttons.

cc. Set CH 1 VOLTS/DIV switch to 50 mV and press AC pushbutton.

cd. Set TIME/DIV switch to 2 µs.

ce. Connect oscilloscope calibrator SOURCE/MEASURE CHAN 1 output to CH 1 input using 50  $\Omega$  termination.

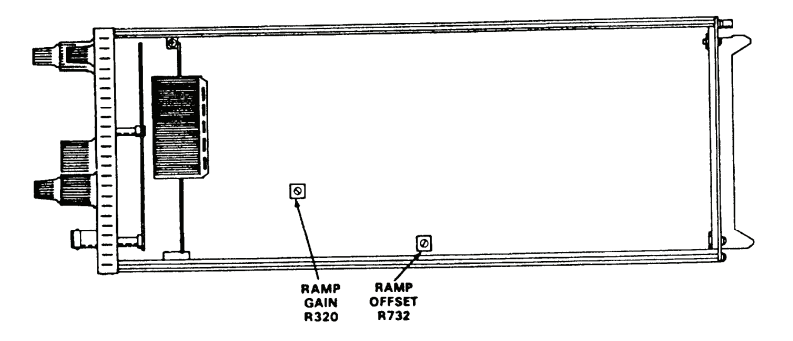

Figure 5. Tektronix, Type 7D20 right side view - adjustment locations.

cf. Press oscilloscope calibrator EDGE key and then press FAST EDGE soft-key for a FAST EDGE output and set for 250 kHz frequency.

cg. Adjust TI controls for a display of 5 divisions centered vertically.

ch. Set TIME/DIV switch to 50 ns.

ci. Press pushbuttons TRIG POS to read TPOS 1 on TI display (+ SLOPE if signal is not positive).

cj. Press CURSOR  $\Leftarrow 1 \Rightarrow$  pushbutton to read **T=0.0S** on TI display.

**ck.** Press **TRIGGERING/MODE AUTO**, **TRIGGERING/COUPLING DC** pushbuttons. TI display CURSOR dot indication will be within 2 vertical divisions of center graticule line; if not, adjust RAMP OFFSET R732 (fig. 5) so CURSOR dot is within 1 vertical division of center graticule line.

NOTE

Adjustment of RAMP OFFSET R732 affects the adjustment setting of RAMP GAIN R320 (fig. 5). Repeat **bu** through **ca** above.

cl. Remove all connections from TI.

# 8. Vertical Gain

# a. Performance Check

- (1) Press MENU/TEST, MEMORY DISPLAY 4, 5, 6 and MENU/TEST pushbuttons.
- (2) Press TRIGGERING/COUPLING HF REJ pushbutton.
- (3) Set VOLTS/DIV switch to 10 mV and TIME/DIV to 200  $\mu s.$
- (4) Connect oscilloscope calibrator SOURCE/MEASURE CHAN 1 output to CH 1.

(5) Press oscilloscope calibrator VOLTAGE key and set for a frequency of 1 kHz and amplitude for 50 mV.

(6) Press **f** (function) and **CURSORS**  $\Delta$  **ON** pushbutton and position **CURSORS** 1 and 2 as shown in figure 6.

(7) Adjust CH 1 AQR GAIN for CURSOR readout of  $\Delta V=50$  mV.

(8) Adjust oscilloscope calibrator knob located below the **EDIT FIELD** key for 5 divisions displayed on TI crt. Displayed **err** on oscilloscope calibrator will indicate  $\pm 2$  percent and TI  $\Delta V$  readout will indicate between 49.0 and 51.0 mV.

(9) Adjust TI settings and oscilloscope calibrator VOLTAGE output settings as listed in table 3. At each setting, verify TI  $\Delta V$  readout is within limits specified and vertical deflection is as specified  $\pm 2$  percent.

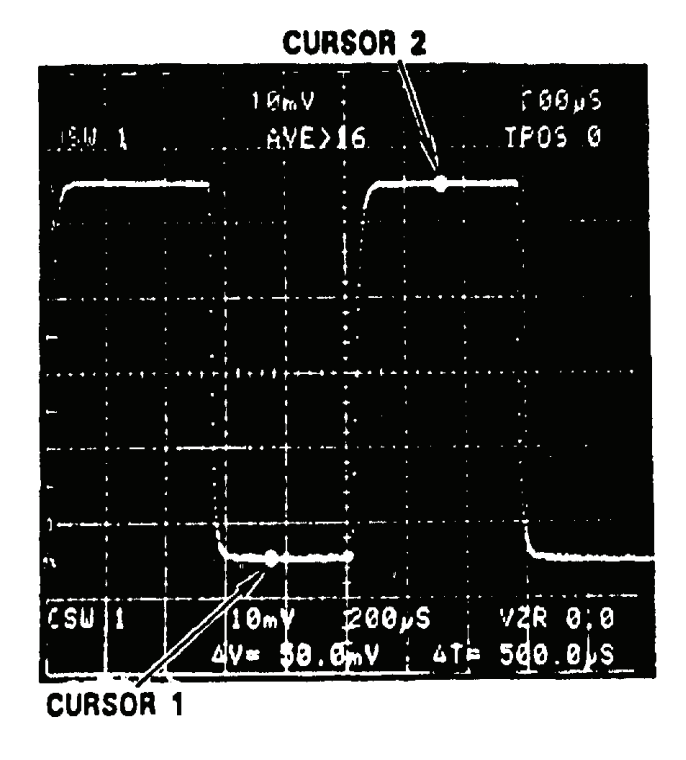

Figure 6. CURSORS 1 and 2 used to measure p-p voltage.

| Table 3. vertical Gain |              |           |           |            |              |  |
|------------------------|--------------|-----------|-----------|------------|--------------|--|
| VOLTS/DIV              | Oscilloscope | TI displa | y readout | TI         | Oscilloscope |  |
| switch                 | calibrator   | Δ         | V         | vertical   | calibrator   |  |
| settings               | output       | Min       | Max       | deflection | err display  |  |
| 5 mV                   | 20 mV        | 19.6 mV   | 20.4 mV   | 4          | $\pm 2\%$    |  |
| 20 mV                  | 0.1 V        | 98.0 mV   | 102.0 mV  | 5          | $\pm 2\%$    |  |
| 50 mV                  | 0.2 V        | 196 mV    | 204 mV    | 4          | $\pm 2\%$    |  |
| 100 mV                 | 0.5 V        | 490 mv    | 510 mV    | 5          | $\pm 2\%$    |  |
| 200 mV                 | 1.0 V        | 0.98 V    | 1.02 V    | 5          | $\pm 2\%$    |  |
| 500 mV                 | 2.0 V        | 1.96 V    | 2.04 V    | 4          | $\pm 2\%$    |  |
| 1 V                    | 5.0 V        | 4.90 V    | 5.10 V    | 5          | $\pm 2\%$    |  |
| 2 V                    | 10 V         | 9.80 V    | 10.20 V   | 5          | ±2/o         |  |
| $5 V^{1}$              | 20 V         | 19.60 V   | 20.40 V   | 4          | $\pm 2\%$    |  |

Table 3. Vertical Gain

<sup>1</sup>Do not change settings after this step.

(10)Adjust CH 1 VARIABLE VOLTS/ DIV control fully ccw. TI display waveform will not exceed 1.6 divisions in amplitude. TI display  $\Delta V$  readout will be less than 8.0 V and > sign will appear on TI display.

(11)Adjust CH 1 VARIABLE VOLTS DIV control fully cw.

(12) Press AQR MODE CH  $2\rightarrow 2$  pushbutton and repeat (3) through (10) above for CH 2.

(13)Remove all connections from TI.

**b.** Adjustments. No adjustments can be made.

# 9. Vertical Linearity

#### a. Performance Check

- (1) Press MENU/TEST, MEMOR DISPLAY 4, 5, 6 and MENU/TEST pushbuttons.
- (2) Press **f** (function) and **CURSOR**  $\Delta$ **ON** pushbuttons.
- (3) Set CH 1 VOLTS/DIV switch to 20 mV.
- (4) Set TIME/DIV switch to  $200 \ \mu s$ .

(5) Connect oscilloscope calibrator **SOURCE/MEASURE CHAN 1** output TI **CH 1** input and set oscilloscope calibrator frequency for 1 kHz and output amplitude to 50 mV.

(6) Adjust **CURSORS 1** and **2** as shown in figure 7.

(7) Press **AVE N** pushbutton.

(8) Adjust CH 1 POSITION control to move 2 division display over the entire graticule area. The CURSOR readout display should not vary more than 2.4 mV.

(9) Press AQR MODE CH  $2\rightarrow 2$  pushbutton.

(10) Connect oscilloscope calibrator SOURCE/MEASURE CHAN 1 output to TI CH 2 input and set CH 2 VOLTS/DIV to 20 mV.

(11) Adjust CH 2 POSITION control to move 2 division display over the entire graticule area. The CURSOR readout display indication should not vary more than 2.4 mV.

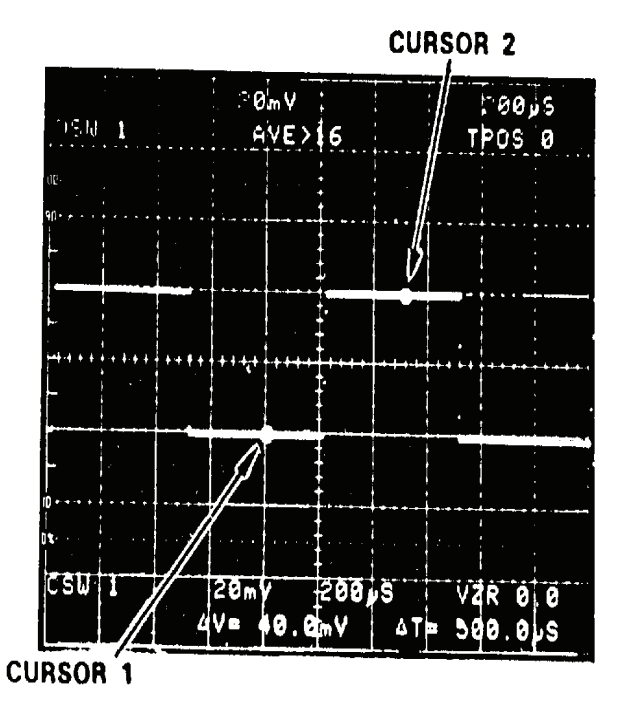

Figure 7. Check vertical linearity.

(12) Press CH 1 and CH 2 GND pushbuttons.

(13) Adjust CH 2 POSITION control fully cw and then fully ccw. TI VZR display indication will be at least 5.0 (cw) and -5.0 (ccw); if not, perform **b** (11) through (20) below.

(14) Press AQR MODE CH  $1\rightarrow 1$  pushbutton.

(15) Adjust CH 1 POSITION control fully cw then fully ccw. TI VZR display indication will be at least 5.0 (cw) and -5.0 (ccw); if not, perform **b** (1) through (10) below.

# **b.** Adjustments

(1) Press MENU/TEST and MEMORY DISPLAY 4, 5, 6 and MENU/TEST pushbuttons.

(2) Position controls as listed in (a) through (d) below:

- (a) Set CH 1 VOLTS/DIV switch to 10 mV.
- (b) Press CH 1 GND pushbutton.
- (c) Set **TIME/DIV** switch to **500** µs.
- (d) Adjust CH 1 POSITION control to align trace with the center graticule line.

(3) Connect a shorting cable between TP1220 and TP520 TP GND (fig. 4). TI VZR display readout will indicate between -0.2 and +0.2; if not, adjust CH 1 CENTERING R410 (fig. 2) to align trace with center graticule line (R).

- (4) Remove shorting cable from TP1220 and TP520 TP GND (fig. 4).
- (5) Press CH 1 AC pushbutton and set VOLTS/DIV to 20 mV.

(6) Connect oscilloscope calibrator **SOURCE/MEASURE CHAN 1** output to **CH 1** input and adjust oscilloscope calibrator frequency for 1 kHz and amplitude for 50 mV.

(7) Press **f** (function) and **CURSORS**  $\Delta$  **ON** pushbutton and adjust **CURSORS** as shown in figure 8.

(8) Press AVE N pushbutton. CURSORS readout will indicate between 49.6 and 50.4 mW; if not, adjust CH 1 GAIN R344 (fig. 2) for  $\Delta V$ =50.0 mV (R).

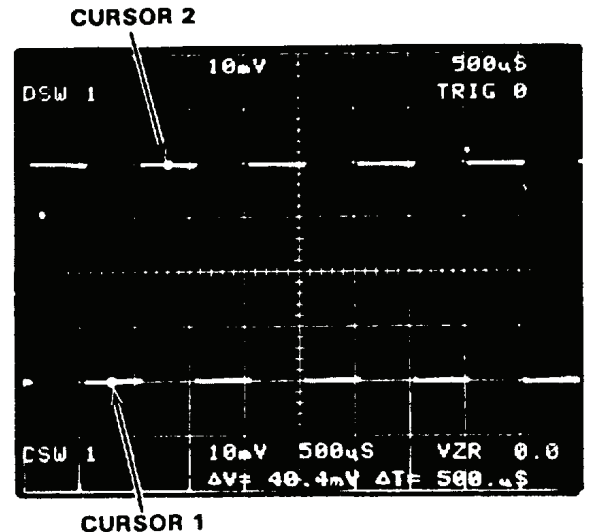

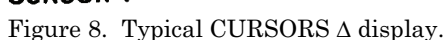

(9) Set CH 1 VOLTS/DIV switch to 20 mV, press AVE N, and adjust CH 1 POSITION to align trace with center graticule lines.

(10) Adjust **CH 1 POSITION** control to move the two division display over the entire graticule area. The **CURSORS** readout will not vary more than 2.4 mV.

(11) Press MENU/TEST and MEMORY DISPLAY 4, 5, 6 and MENU/TEST pushbuttons.

(12) Position controls as listed in (a) through (d) below:

- (a) Press AQR MODE CH  $2\rightarrow 2$  pushbutton.
- (b) Set CH 2 VOLTS/DIV switch to 10 mV.
- (c) Press CH 2 GND pushbutton.
- (d) Set TIME/DIV switch to  $500 \ \mu s$ .

(13) Adjust CH 2 POSITION control to align trace with the center graticule line.

(14) Connect a shorting cable between TP1230 and TP520 TP GND (fig. 4). TI VZR display will indicate between -0.2 and +0.2; if not, adjust CH 2 CENTER R510 (fig. 3) to align trace with center graticule line (R).

(15) Remove shorting cable from TP1230 and TP520 TP GND (fig. 4).

(16) Press CH 2 AC pushbutton and set VOLTS/DIV to 20 mV.

(17) Connect oscilloscope calibrator **SOURCE/MEASURE CHAN 1** output to **CH 2** input and adjust oscilloscope calibrator frequency for 1 kHz and amplitude for 50 mV.

(18) Press AVE N pushbutton. CURSORS readout will indicate between 49.6 and 50.4 mW; if not, adjust CH 2 GAIN R377 (fig. 3) for  $\Delta V$ =50.0mV (R).

(19) Set CH 2 VOLTS/DIV switch to 20 mV, press AVE N, and adjust CH 2 POSITION to move display to center of screen.

(20) Adjust **CH 2 POSITION** control to move the two division display over the entire graticule area. The **CURSORS** readout will not vary more than 2.4 mV.

(21) Remove all connections from TI.

# 10. Bandwidth

#### a. Performance Check

(1) Press MENU/TEST and MEMORY DISPLAY 4, 5, 6 and MENU/TEST pushbuttons.

(2) Set CH 1 VOLTS/DIV switch to 100 mV.

(3) Set **TIME/DIV** switch to  $10 \ \mu s$ .

(4) Connect function/arbitrary generator **Output** to **CH 1** input, using 50  $\Omega$  termination, and press function/arbitrary generator **Sine** key.

(5) Set function/arbitrary generator frequency for 50 kHz and amplitude for 8 divisions on TI display.

(6) Set leveled sine frequency to 70 MHz.

(7) Set **TIME/DIV** to **50 ns**. TI display will indicate at least 5.7 divisions.

(8) Move connection from TI CH 1 input to CH 2 input.

(9) Press AQR MODE CH  $2\rightarrow 2$  pushbutton and repeat (2) through (7) above for CH 2.

(10) Set **TIME/DIV** switch to **500**  $\mu$ s.

(11) Set function/arbitrary generator frequency for 1 kHz and amplitude for 8 divisions centered on TI display.

(12) Set **TIME/DIV** switch to **50 ms**.

(13) Set function/arbitrary generator frequency to 10 Hz. TI will indicate at least 5.7 divisions.

(14) Move connection from TI CH 2 input to CH 1 input.

(15) Press AQR MODE CH 1 $\rightarrow$ 1 pushbutton and repeat (10) through (13) above.

(16) Remove all connections from TI.

**b.** Adjustments. No adjustments can be made.

#### 11. Triggering

# a. Performance Check

(1) Press MENU/TEST and MEMORY DISPLAY 4, 5, 6 and MENU/TEST pushbuttons.

(2) Connect function/arbitrary generator **Output** to **CH 1** and **EXT TRIG** inputs, using BNC T and two 50  $\Omega$  terminations.

(3) Set function/arbitrary generator frequency for 30 Hz and amplitude for 60 mV.

(4) Press TRIGGERING/MODE AUTO pushbutton.

(5) Position **TIME/DIV**, **TRIGGERING/COUPLING/SOURCE** switches, and function/arbitrary generator frequency and amplitude controls for indications listed in table 4. Trigger indication will be stable and TRIG'D lamp will light at each position.

(6) Remove all connections from TI.

| Test instrument Displayed signal/ |        |                 |             |                              |
|-----------------------------------|--------|-----------------|-------------|------------------------------|
| TRIGGERING                        |        |                 | external    |                              |
| nushutton settings                |        | switch settings | amplitude   | Function/arbitrary generator |
| COUPLING                          | SOURCE | 5 when settings | CRT display | Frequency settings           |
| AC                                | CH 1   | 10 ms           | 0.4 DIV     | 30 Hz                        |
| AC HF REJ                         | CH 1   | 10 ms           | 0.4 DIV     | 30 Hz                        |
| DC                                | CH 1   | 10 ms           | 0.4 DIV     | 30 Hz                        |
| DC HF REJ                         | CH 1   | 10 ms           | 0.4 DIV     | 30 Hz                        |
| AC HF REJ                         | CH 1   | 20 μs           | 0.4 DIV     | 30 kHz                       |
| DC HF REJ                         | CH 1   | 20 µs           | 0.4 DIV     | 30 kHz                       |
| AC HF REJ                         | CH 1   | 20 µs           | 0.4 DIV     | 50 kHz                       |
| AC                                | EXT    | 10 ms           | 60 mv       | 30 Hz                        |
| AC HF REJ                         | EXT    | 10 ms           | 60 mv       | 30 Hz                        |
| DC                                | EXT    | 10 ms           | 60 mv       | 30 Hz                        |
| AC HF REJ                         | EXT    | 20 µs           | 60 mv       | 30 kHz                       |
| AC LF REJ                         | EXT    | 20 µs           | 60 mV       | $50 	ext{ kHz}$              |
| DC                                | EXT    | 50 ns           | 60 mV       | 30 MHz                       |
| AC                                | EXT    | 50 ns           | 60 mV       | 30 MHz                       |
| AC LF REJ                         | EXT    | 50 ns           | 60 mV       | 30 MHz                       |
| DC                                | CH 1   | 50 ns           | 0.4 DIV     | 30 MHz                       |
| AC                                | CH 1   | 50 ns           | 0.4 DIV     | 30 MHz                       |
| AC LF REJ                         | CH 1   | 50 ns           | 0.4 DIV     | 30 MHz                       |
| AC LF REJ                         | CH 1   | 50 ns           | 1.0 DIV     | $70  \mathrm{MHz}$           |
|                                   |        | HMAG            |             |                              |
| DC                                | CH 1   | 50 ns           | 1.0 DIV     | 70  MHz                      |
|                                   |        | HMAG            |             |                              |
| AC                                | CH 1   | 10 ns           | 1.0 DIV     | 70 MHz                       |
|                                   |        | HMAG            |             |                              |
| AC                                | EXT    | 50  ns          | 150 mV      | 70 MHz                       |
| DC                                |        | FIMAG<br>50 mg  | 150 mV      | 70 MH-                       |
| DC                                |        | HMAG            | 190 ША      | 10 MILZ                      |
| ACLEREI                           | EXT    | 50 ns           | 150 mV      | 70 MHz                       |
|                                   |        | HMAG            | 100 111 4   | 10 101112                    |

Table 4. Triggering Checks

**b.** Adjustments. No adjustments can be made.

# 12. Timing

# a. Performance Check

- (1) Press MENU/TEST and MEMORY DISPLAY 4, 5, 6 and MENU/TEST pushbuttons.
- (2) Position controls as listed in (a) through (e) below:
  - (a) Press TRIGGERING/MODE NORM pushbutton.

- (b) Press **TRIGGERING/COUPUNG DC** pushbutton.
- (c) Set VOLTS/DIV switch to 200 mV.
- (d) Set **TIME/DIV** switch to  $1 \mu s$ .
- (e) Press  $\Leftarrow$  **TRIG POS**  $\Rightarrow$  pushbutton for TI display indication of **TPOS -95**.

(3) Connect oscilloscope calibrator SOURCE/MEASURE CHAN 1 output to CH 1 input through 50  $\Omega$  termination.

(4) Press oscilloscope calibrator **MARKER** key and set for 0.1 ms markers output.

- (5) Position CH 1 VOLTS/DIV and VARIABLE control for 4 divisions on TI display.
- (6) Press **f** (function) and **CURSORS**  $\Delta$  **ON** pushbuttons.

(7) Press **CURSORS**  $\Leftarrow 1 \Rightarrow$  control until cursor falls on the rising edge of time mark as close to the 50% point as possible.

- (8) Press **f** (function) and **CURSORS**  $\triangle$  **OFF** pushbutton.
- (9) Display CURSOR readout T= indication will be between 99.9 and 100.1  $\mu$ s.

(10) Set oscilloscope calibrator and TI for settings listed in table 5. TI will be within specified limits.

| Table 5. Timing Accuracy |             |               |          |          |  |  |
|--------------------------|-------------|---------------|----------|----------|--|--|
|                          | TRIG POS    | Oscilloscope  | CURSORS  |          |  |  |
| TIME/DIV                 | pushbutton  | calibrator    | readout  |          |  |  |
| switch settings          | indications | marker output | Min      | Max      |  |  |
| 2 μs                     | -95         | 0.2 ms        | 199.8 μs | 200.2 μs |  |  |
| 5 µs                     | -95         | 0.5 ms        | 499.5 μs | 500.5 μs |  |  |
| 10 μs                    | -95         | 1 ms          | 999 µs   | 1.001 ms |  |  |
| 20 μs                    | -95         | 2 ms          | 1.998 ms | 2.002 ms |  |  |
| 50 μs                    | -95         | 5 ms          | 4.995 ms | 5.005 ms |  |  |
| 100 μs                   | -95         | 10 ms         | 9.99 ms  | 10.01 ms |  |  |
| 200 μs                   | -95         | 20 ms         | 19.98 ms | 20.02 ms |  |  |
| 500 μs                   | -95         | 50 ms         | 49.95 ms | 50.05 ms |  |  |
| 1 ms                     | -95         | 0.1 s         | 99.9 ms  | 100.1 ms |  |  |
| 2 ms                     | -95         | 0.2 s         | 199.8 ms | 200.2 ms |  |  |
| $20 \text{ ms}^1$        | -95         | 2 s           | 1.998 s  | 2.002 s  |  |  |
| $500 \text{ ms}^1$       | -35         | 2 s           | 19.98 s  | 20.02 s  |  |  |

<sup>1</sup>Press TRIGGERING/MODE HOLD NEXT pushbutton and wait for display to stop rolling before making cursor measurement.

**b.** Adjustments. No adjustments can be made.

# **13. Final Procedure**

- a. Deenergize and disconnect all equipment.
- b. Annotate and affix DA label/form in accordance with TB 750-25.

By Order of the Secretary of the Army:

GEORGE W. CASEY, JR. General, United States Army Chief of Staff

Forpe E. Morrow JOYCE E. MORROW Administrative Assistant to the

Secretary of the Army 0734604

Distribution:

Official:

To be distributed in accordance with the initial distribution number (IDN) 341127, requirements for calibration procedure TB 9-6625-2164-24.

# **Instructions for Submitting an Electronic 2028**

The following format must be used if submitting an electronic 2028. The subject line must be exactly the same and all fields must be included; however, only the following fields are mandatory: 1, 3, 4, 5, 6, 7, 8, 9, 10, 13, 15, 16, 17, and 27.

From: "Whomever" <u>whomever@redstone.army.mil</u> To: <2028@redstone.army.mil

Subject: DA Form 2028

- 1. From: Joe Smith
- 2. Unit: home
- 3. Address: 4300 Park
- 4. City: Hometown
- 5. St: MO
- 6. Zip: 77777
- 7. **Date Sent**: 19-OCT –93
- 8. **Pub no:** 55-2840-229-23
- 9. Pub Title: TM
- 10. Publication Date: 04-JUL-85
- 11. Change Number: 7
- 12. Submitter Rank: MSG
- 13. Submitter FName: Joe
- 14. Submitter MName: T
- 15. Submitter LName: Smith
- 16. Submitter Phone: 123-123-1234
- 17. **Problem**: 1
- 18. Page: 2
- 19. Paragraph: 3
- 20. Line: 4
- 21. NSN: 5
- 22. Reference: 6
- 23. Figure: 7
- 24. Table: 8
- $25. \ Item: \ 9$
- 26. Total: 123
- 27. Text

This is the text for the problem below line 27.